## 

راهنمای دریافت معافیت تحصیلی از طریق سایت نظام وظیفه

3

Š

Ì

دانشـجویان محترم نو ورود جهت <mark>دریافت معافیت تح صیلی</mark> از سـامانه <u>/https://services.epolice.ir</u> می توانند با مطالعهی راهنمای تصویری زیر وارد سامانه شده و با درج اطلاعات شخصی و تحصیلی خود، اقدام به ثبت درخواست معافیت تحصیلی نمایند.

<mark>مدارک لازم پیش از ثبت درخواست</mark>: کارت ملی و شناسنامه فرد و به همراه پدر، کدپستی محل سکونت، عکس اسکن شده ۴ «۳ پرسنلی و بهروز، گواهی موقت دیپلم برای کاردانی و کارشناسی پیوسته، مدرک تحصیلی یا نامه ابطال معافیت تحصیلی برای کارشناسی ناپیوسته.

پس از ورود به سامانه پرتال جامع سازمانی (<u>https://services.epolice.ir/</u>) مطابق عکس زیر

برای ورود به سامانه (۱) نام کاربری 🔶 شماره ملی (۲) کلمه عبور 🔶 کد ۵ رقمی سخا (۳) کد امنیتی نمایش داده شده (۴) دکمه ورود را انتخاب کنید و وارد سامانه شوید.

**نکته**: اگر به کد سخا دسترسی ندارید گزینه (۵) **فراموشی کلمه عبور** را انتخاب کنید. در صفحه جدید شماره ملی و شماره تلفن همراهی که به شماره ملی شما متصل است، وارد کرده و دکمه ارسال پیامک را انتخاب کنید.

رمز عبور جدید به تلفن همراه شما ارسال خواهد شد؛ سیس به صفحه اصلی بازگشته و با رمز جدید ارسال شده، وارد سامانه شوید.

|   | پرتال جامع سازمانی                            |
|---|-----------------------------------------------|
|   | ورود به برنامه<br>نام کاربری / شماره ملی<br>1 |
|   | 2 کلمه عبور / کد سخا                          |
| 5 | C کد امنیتی کد امنیتی کد امنیتی 3             |
|   |                                               |

دقت کنید در صورت عدم دریافت کد سخا از طریق پیامک، می توانید از پلیس ۱۰+ این کد را دریافت کنید.

جهت طرح هرگونه مشکل احتمالی در سامانه با معافیت تحصیلی با شماره تلفن ۹۹۲٤۸۰ تماس بگیرید. فیلم آموزشی راهنمای ثبت درخواست معافیت تحصیلی اینترنتی در نشانی زیر قابل مشاهده و بارگیری می باشد.

https://www.aparat.com/shamsipour.tvu